## Gigaset S820/S820A – Touch & Type

# Display in stand-by (personalizzabile)

La pagina di standby può essere personalizzata inserendovi le applicazioni importanti di uso frequente che si desidera attivare con un semplice "tocco" del display.

Il display touchscreen Barra delle icone di stato Le icone indicano lo stato e le condizioni d'uso Gigaset impostate sul telefono. Toccando la barra si apre la pagina di stato. ഫ∛്⊀റ്ഗ് 💷 Ш Display in stand-by oppure pagina del menu I tasti del portatile Tasti laterali Per regolare il volume durante la conversazione 💪 Tasto impegno linea Premendo brevemente: si chiama il numero Ĩ visualizzato, si risponde alla chiamata, si passa dalla modalità ricevitore a viva voce, si apre la lista di (= ripetizione delle chiamate. Premendo a lungo: si impegna la linea Tasto menu Per aprire il menu principale e/o tornare in stand-by 0 🐨 Tasto di fine chiamata 3 DEF Premendo brevemente: si termina una مە conversazione o la ricerca del portatile (Paging), si rifiuta una chiamata interna, si torna in stand-by. 6 мно 5 JK Premendo a lungo: si accende/spegne il portatile 9 wxyz 8 TUV Tasto asterisco Premerlo a lungo per attivare/disattivare la suoneria # ⊷ × 0 -4 Tasto cancelletto R Premerlo a lungo per bloccare/sbloccare tasti e display Tasto R Premerlo brevemente per funzione Flash Premerlo a lungo per inserire pausa di selezione Tasto eventi/messaggi Per richiamare la pagina eventi/messaggi Presa Mini-USB Per collegare il portatile ad un PC (Gigaset QuickSync)

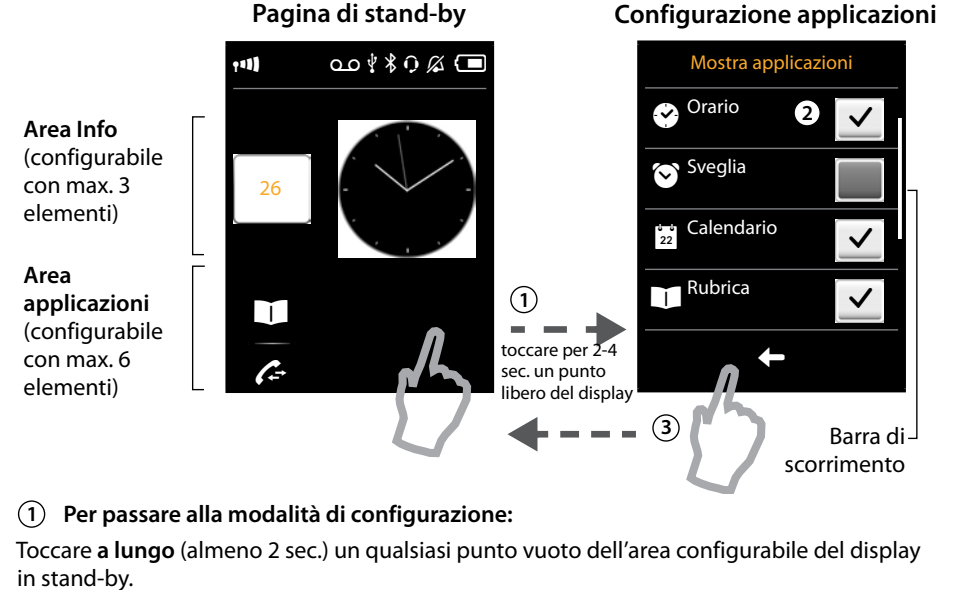

## (2) Scegliere le applicazioni/funzioni/servizi desiderati:

Si apre la pagina con le applicazioni/funzioni/servizi disponibili. Per visualizzare i servizi non visibili scorrere sul display, in su o in giù, con un dito.

### (3) Riposizionare il display in stand-by:

Toccare 🗲 oppure premere il tasto 🕤. L'icona dei servizi selezionati apparirà sul display in stand-by.

### Applicazioni/funzioni/servizi selezionabili

per l'area info 🕑 Orario 🖸 Sveglia Calendario 22

per l'area delle applicazioni 1 Rubrica Registro chiamate 6 Chiamata interna Scrivi SMS

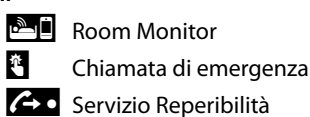

(dipende dal paese)

## Pagine del menu

Applicazioni

G

"Applicazioni"

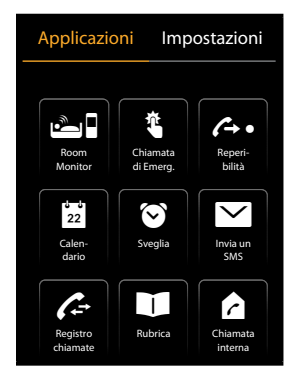

"Impostazioni"

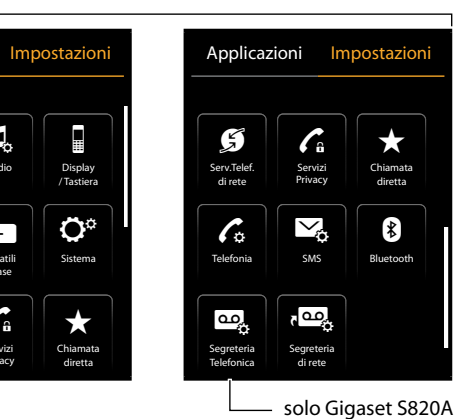

Per avviare le applicazioni

Per adattare le impostazioni del telefono alle proprie esigenze

Per passare dal display in stand-by alla pagina del menu Applicazioni e tornare in standby: Premere brevemente il tasto menu —.

•

**C**a

- Passare dalla pagina "Applicazioni" alla pagina "Impostazioni" e viceversa:
- > Toccare, nella parte alta della pagina, su Impostazioni o Applicazioni.
- Per riportare il portatile in standby da una posizione qualsiasi del menu:
- Premere brevemente il tasto o.

Se nella pagina sono presenti più voci di menu più di quante possono esserne visualizzate: Sul lato destro della pagina appare una barra di scorrimento.

Con un dito far scorrere verticalmente il display verso l'alto/il basso.

# Barra e pagina di stato

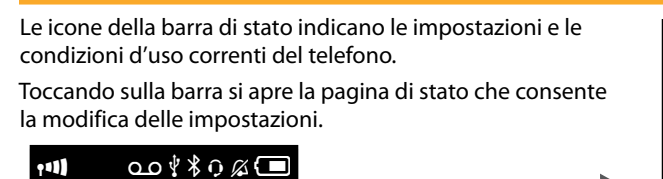

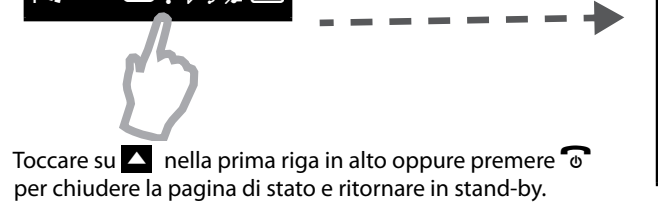

Zero Radiazioni P Massima Distanza Segreteria Telefonica 0.0 Bluetooth \*

## Pagina centro di gestione degli eventi Per aprire la pagina del centro di gestione degli eventi premere il tasto 💌 .

|                               | (Esempio)                          |                     |
|-------------------------------|------------------------------------|---------------------|
|                               | Centro di gestione degli<br>eventi |                     |
| Numero messaggi <b>nuovi</b>  |                                    |                     |
| Segreteria tel. (solo S820A)  |                                    | Segreteria di rete  |
| Numero messaggi <b>vecchi</b> |                                    |                     |
| Chiamate perse                |                                    | Lista SMS ricevuti  |
|                               | 2 12                               | (dipende dal paese) |
|                               |                                    |                     |
| Eventi/appuntamenti/          |                                    |                     |
| ricorrenze scadute            |                                    |                     |
|                               |                                    |                     |

L'icona della segreteria di rete appare solo se la rete dell'Operatore è conforme alla norma internazionale ETS 300 778-1 (MWI) e se il codice di interrogazione della segreteria di rete è stato memorizzato. Le altre icone appaiono solo se le relative liste contengono eventi.

- Toccare l'icona per aprire la relativa lista.
- Eccezione: toccando l'icona della segreteria di rete viene selezionato il codice di interrogazione per chiamarla; non viene aperta alcuna lista.

### Segnalazione nuovi eventi tramite Pop-Up

Non appena in una lista è presente una **nuova voce** viene emesso un tono di avviso e il tasto messaggi lampeggia (se attivato). Il display in stand-by si presenta come in figura (sono presenti solo le icone nella cui lista vi sono eventi); il numero sotto l'icona indica i nuovi eventi presenti in ogni lista

- ▶ Per chiudere il Pop-Up: toccare 🛛 (in alto a destra).
- Per aprire la lista: toccare la relativa icona. Per ascoltare i messaggi dalla segreteria di rete consultare le istruzioni fornite dall'operatore telefonico.

Nota: solo il modello Gigaset S820A è dotato di segreteria digitale integrata.

(Esempio)

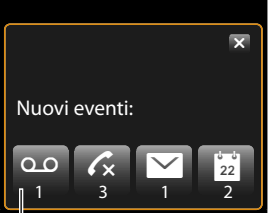

Segreteria telefonica e/o segreteria di rete

Issued by **Gigaset Communications GmbH** Frankenstr. 2a, D-46395 Bocholt

Gigaset si riserva di modificare le caratteristiche tecniche del prodotto e il contenuto del presente documento senza alcun preavviso. www.gigaset.com